# **OnCare - Minute Menu CX Interface Setup**

### **Introduction**

OnCare and Minute Menu had developed an interface to facilitate the data flowing one way from OnCare to Minute Menu CX. This user guide covers the steps to setup the interface between OnCare and Minute Menu.

Once the interface is enabled, Minute Menu CX has the ability to import child/parent data as well as child attendance data from the OnCare. This import is an ongoing import, so that children only have to be entered into one system (Oncare) and the data will be transmitted to Minute Menu CX automatically.

### Steps to setup the OnCare – Minute Menu Interface

### Step 1: Procure the Minute Menu CX software

To get started, you should already have a Minute Menu CX account. If not, please contact <a href="mailto:sales@oncarecloud.com">sales@oncarecloud.com</a> so OnCare can help you procure the Minute Menu CX software.

# Step 2: Obtain OnCare Center Serial Number

Contact <u>clientsupport@oncarecloud.com</u> with a request to activate the interface between OnCare and MM. Please provide the name of your agency and CX account number.

You can expect an email reply from the OnCare support team with the unique OnCare Center Serial Number.

# Step 3: Enter OnCare Center Serial Number into Minute Menu CX

Open Minute Menu CX, click the Enroll Centers button to get started. You must enter the OnCare Center Serial Number into the "Alternate #" field in CX (located on the General tab).

| Center #       Center Name       External Id       Status         [Primary Center Contact Info]       Primary Phone #       Fax Number         Director's Name       Primary Phone #       Fax Number         Iste Agreement #       Federal Tax D #       Center Tile XD #         STE Address       City       State       Zp code         STE Address       City       State       Zp code         Center Web URL       County       Service Type       Service Type         County       County       Food Service Mgmt Co Info]       Current End Date         Address       Contact Name       Email       Contact Name         Contact Name       Email       Contact Name       Contact Name         Image Context privations }       Center Business Info)       Center Rusiness Info)       Center Notes          Red ?       Fre       Profit Status       Profit Status       School Info)       Center Notes         Sentation       Y       Profit Status       School Name       V       V                                                                                      | Manage Center Information                                                              | Children 🔝 List Chi                                   | ldren 🔝 Activate        | Children 🔝 Claims 🛛 👦                                                                                   | Reviews Z Payments                                                              | 🖍 Staff 🔣 Calendar                                                                         | Alerts      |
|----------------------------------------------------------------------------------------------------|----------------------------------------------------------------------------------------|-------------------------------------------------------|-------------------------|----------------------------------------------------------------------------------------------------|---------------------------------------------------------------------------------|--------------------------------------------------------------------------------------------|-------------|
| Email Address Alt Phone #   ICenter Site Info ]   SiTE Address   City   Site address   Center Web URL   County   Primary School District   Imailing Address Info ]   Address   City   State   Zp     Inspection Expirations ]   Reqd?   Fre   Fre   Point Status     Inspection Expirations ]     Icenter Business Info ]   Business Type   Proft Status     Station     Image: Charter Business Info ]     Image: Charter Business Info ]     Image: Charter Business Info | Center # Center Name Center # Center Center Info Director's Name                       | Primary Phone                                         | Corpora<br># Fax Number | ation Name                                                                                              | External Id                                                                     | Status<br>[ Center Basics ]<br>State Agreement #                                           |             |
| Center Web URL. County   County Service Type   Primary School District Food Service Mgmt Colloo   [Mailing Address Info] Imail Cost   (Mailing Address Info] Contact Name   Cottact Name Original Start Date   Cottact Name Imail Contact Phone   State Zip   Inspection Expirations ] [Center Business Info]   Reqd ? Business Type   Fire Profit Status     Profit Status                                                                                                    | Email Address<br>[ Center Site Info ]<br>SITE Address                                  | Alt Phone<br>City Sta                                 | e #                     |                                                                                                    |                                                                                 | Alternate #<br>Federal Tax ID #<br>Center Title XIX #<br>Center Title XX #                 | =1          |
| [Inspection Expirations]     [Center Business Info]       Reqd ?     Business Type       Fire     Profit Status       Heath     School Name       Santation     V                                                                                                    | Center Web URL County Primary School District [Mailing Address Info] Address CRy State | Zp                                                    |                         | - [ Food Service Imo ]<br>Service Type<br>- [ Food Service Mgm<br>Annu<br>Contact Name<br>Email Contact | Service Style Confo] al Cost Phone                                              | Current Start Date Current End Date Allowed Start Date Original Start Date [Center Notes ] | T<br>T<br>T |
|                                                                                                    | Inspection Expirations Read ?<br>Fire Y<br>Heath Y<br>Santation Y                      | [Center Business In<br>Business Type<br>Profit Status | fo]<br>~<br>~           |                                                                                                    | [ School Info ]<br>Enrichment Activities<br>Education Activities<br>School Name |                                                                                            |             |

After you have completed the steps above, contact <u>cxhelp@minutemenu.com</u> with the request to send interface credential to OnCare Support Team.

# Step 4: Enable OnCare-MM interface link

Once the OnCare support team obtains the company level interface credential from MM, we will enable the interface in OnCare. You will see the OnCare-MM interface link in OnCare Office.

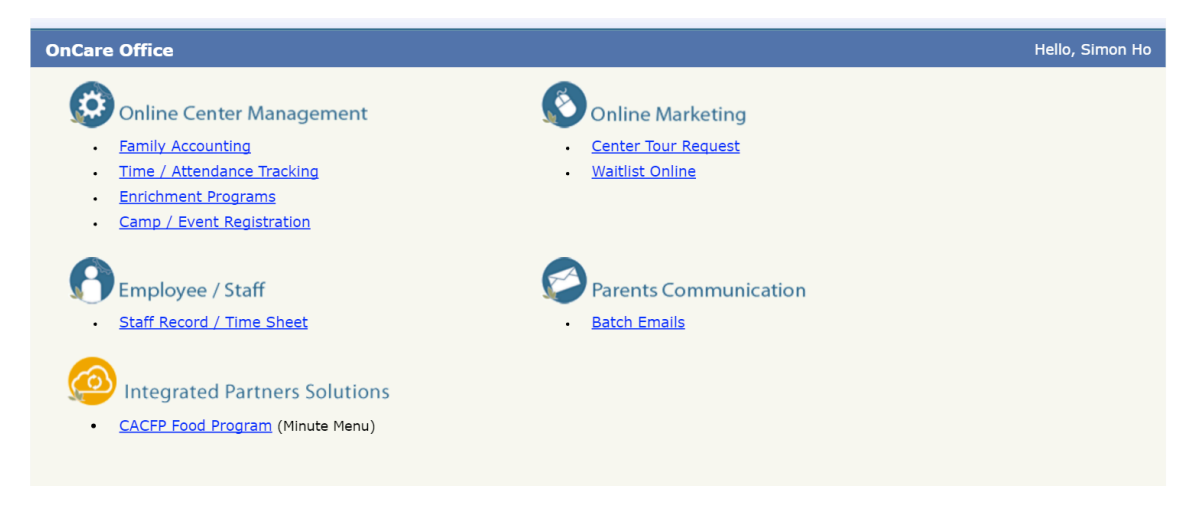

Step 5: User Training

Once the OnCare to MM Interface is enabled, OnCare support team will reach out to setup a time for user training.